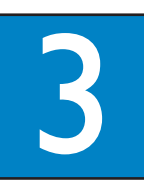

# Tadını çıkarın

# EasyLink kontrolü

Bu özellik sadece, DVD Ev Sineması ünitesi HDMI kablosu kullanılarak HDMI CEC uyumlu bir TV'ye/cihaza bağlıyken kullanılabilir. Bağlı tüm cihazların, tek dokunuş kontrolüyle, bazı komutlara aynı anda yanıt veya tepki vermesini sağlar.

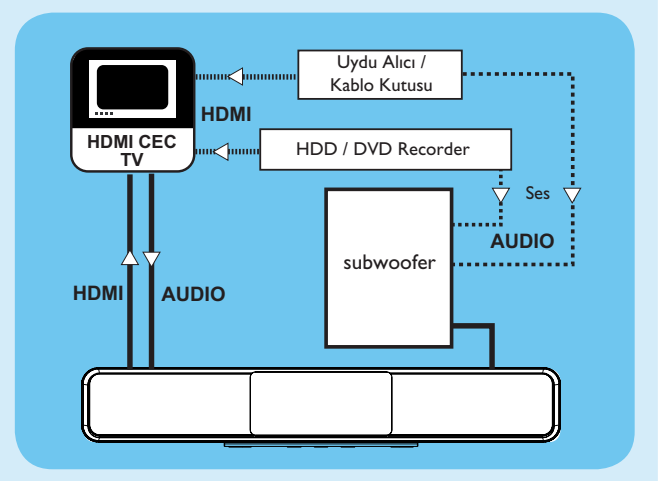

- 1 TV'nizdeki ve bağlı diğer cihazlardaki HDMI CEC işlemlerini açın. Ayrıntı için bkz. TV/cihaz kullanım kılavuzu.
- 2 Artık EasyLink kontrollerinin keyfini çıkarabilirsiniz.

#### Tek dokunuşla oynatma [TV Otomatik Uyandır]

PLAY tuşuna basın.

Üniteyi açılır ve diski oynatmaya başlar (bir video diski algılandıysa), televizyonunuz otomatik olarak açılır ve doğru izleme kanalına geçer.

**Not** Bu sadece ünite bekleme modundayken kullanılabilir. Ünite aktif moddaysa, disk oynatımını başlatmak için önce DISC (DİSK) ve ardından PLAY (OYNAT) tuşuna basmalısınız.

#### Tek dokunuşla kapatma [ Sistem Bekleme ]

1 🕛 tuşunu basılı tutun. Bu işlem bağlı tüm cihazları kapatır.

> Not Bu ünite, HDMI CEC uyumlu diğer TV/ cihazlardan gelen bekleme komutuna yanıt verir.

#### Tek dokunuşla ses girişini değiştirme

Bu ünite, aktif kaynaktan gelen ses sinyallerini dışarı verebilir ve otomatik olarak ilgili ses girişine geçer.

Bu özellikten yararlanmadan öne, bu üniteden gelen ses kablolarını TV'ye/cihazlara bağlayın ve ses girişlerinin eşleştirilmesi için aşağıdaki talimatları izleyin.

- **DISC** tuşuna basın.
- **OPTIONS** tuşuna basın.
- 3 ► tuşuna başın.
- 4 [EasyLink] seçimini yapın ve ► düğmesine basın.

|          | Genel Ayarlar    |                     |
|----------|------------------|---------------------|
| O۴.      | EasyLink         | TV Otomatik Uyandır |
| <u>M</u> | Disk Kilidi      | Sistem Bekleme      |
| പ്       | Ekran Kararması  | Sistem Ses Kontrolü |
| -1~      | Ekran Dili       | Ses Girişi Eşleme   |
|          | Ekran Koru.      |                     |
|          | Zamanlayıcı      |                     |
|          | Bekleme Modu     |                     |
|          | DivX(R) Vod Kodu |                     |

- 5 [Sistem Ses Kontrolü] > [Açık] seçeneklerini seçin ve OK tuşuna basın.
- 6 [Ses Girişi Eşleme] seçeneğini seçin ve **OK** düğmesine basın
- 7 Cihaz taramayı başlatmak için menüde [ OK ] seçeneğini seçin, ardından OK tuşuna basın.
- 8 Tarama tamamlandığında, TV'nizi/cihazınızı bağlamak için bu ünitede kullandığınız ses girişini (örniğin AUXI Girişi) seçin ve 🕨 tuşuna basın.
- 9 Sağdaki panelde TV/cihaz (marka adıyla gösterilir) seçimini yapın ve OK tuşuna basın.
- 10 Bağlı başka cihazları eşleştirmek için 8~9 numaralı adımları tekrarlayın.
- 1 Menüden çıkmak için **OPTIONS** tuşuna basın.
- Not Philips, tüm HDMI CEC uyumlu cihazlarla %100 birlikte çalışabilirlik garantisi vermez.

# Ürününüzü kaydedin ve destek alın www.philips.com/welcome

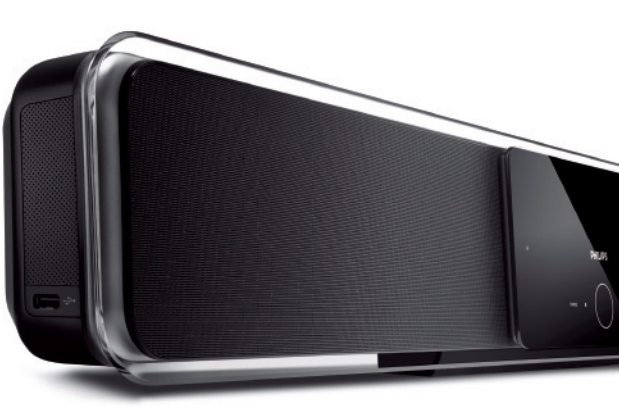

# Hızlı Başlangıç Kılavuzu

# Kutuda ne var?

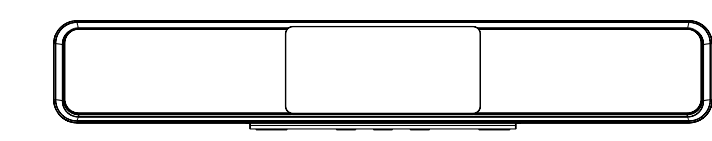

#### DVD Ev Sineması (SoundBar)

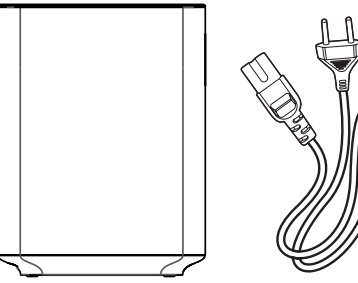

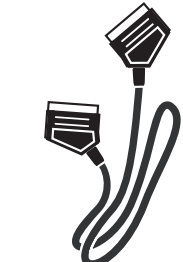

Subwoofer Güç kablosu

Scart kablosu

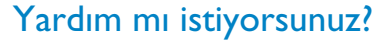

Kullanım Kılavuzu

Philips DVD Ev Sinema Sistemi ile birlikte verilen kullanım kılavuzuna başvurun.

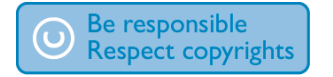

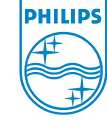

2008 © Koninklijke Philips N.V. Tüm hakları saklıdır. 12nc: 3139245 29891 sgpjp\_817/12-tur1

3,5 mm'lik stereo ses ka-

blosu (MP3 BAĞLANTISI için)

HTS8140 HTS8150

Bağlanın Ayarlayın Tadını çıkarın 3

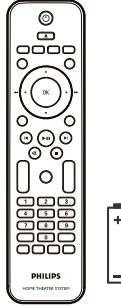

Uzaktan Kumanda ve 2 adet pil

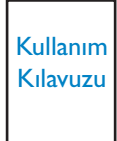

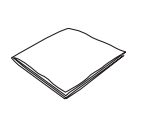

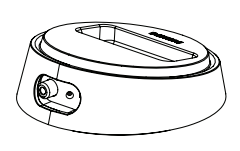

Mikro fiber temizlik bezi

Bağlantı istasyonu

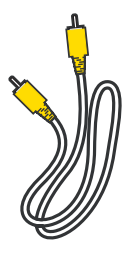

Kompozit Video kablosu

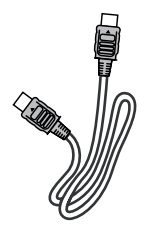

HDMI kablosu

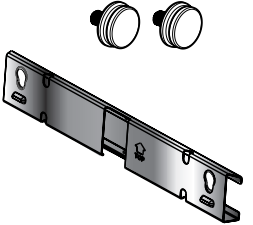

Duvara montaj dirseği ve 2 düğme

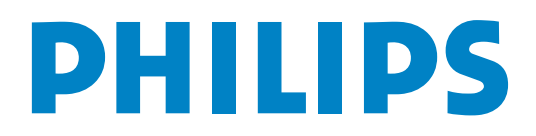

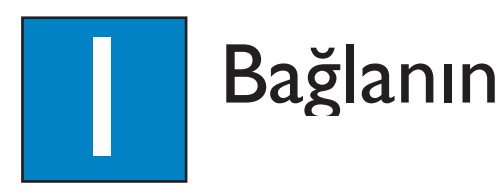

# A Yerleştirme

Optimum ses performansı elde edebilmek için hoparlörlerin doğru sistemle yerleştirilmesi önemlidir.

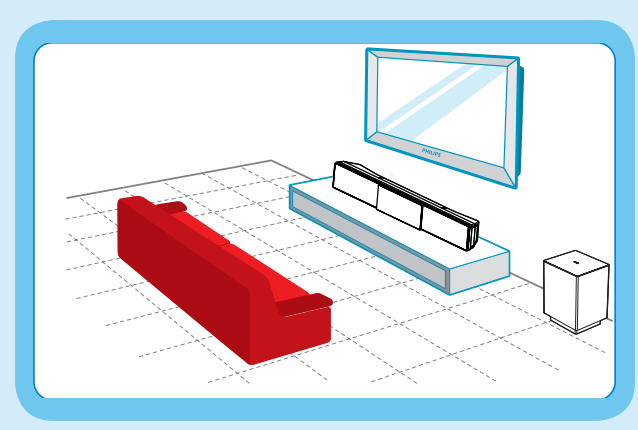

- 1 DVD Ev Sinemasını (SoundBar), normal kulak hizasında veya en azından diz seviyesinin üzerine yerleştirin. Doğrudan dinleme alanına doğru çevirin.
- 2 Subwoofer'ı TV'den en az bir metre uzaklıkta, zemine yerleştirin.

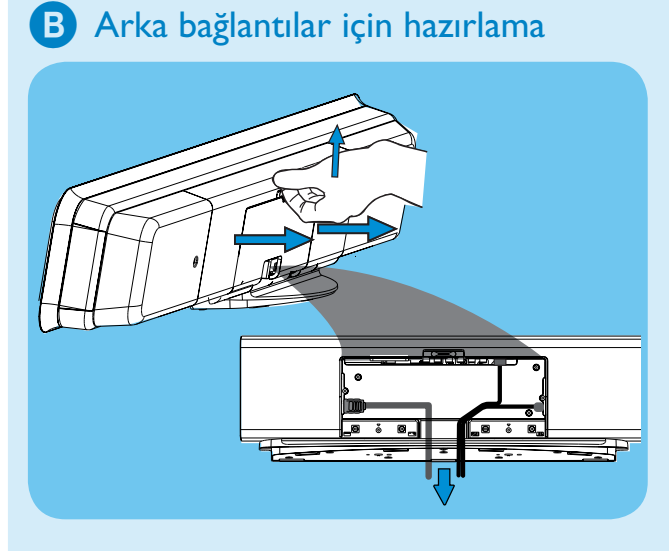

- 1 Arka kapağı çıkarmak için mandalı yukarı çekin.
- 2 Gerekli kabloları bağlayın (ayrıntılar için aşağıdaki bölümlere başvurun)ve tüm kabloları CABLE OUT (KABLO CIKIŞI) noktasına yönlendirin.

Not Arka kapağın kapanabilmesi için tüm kablolar arka panelin içine doğru şekilde yerleştirilmelidir.

### C TV'ye bağlantı

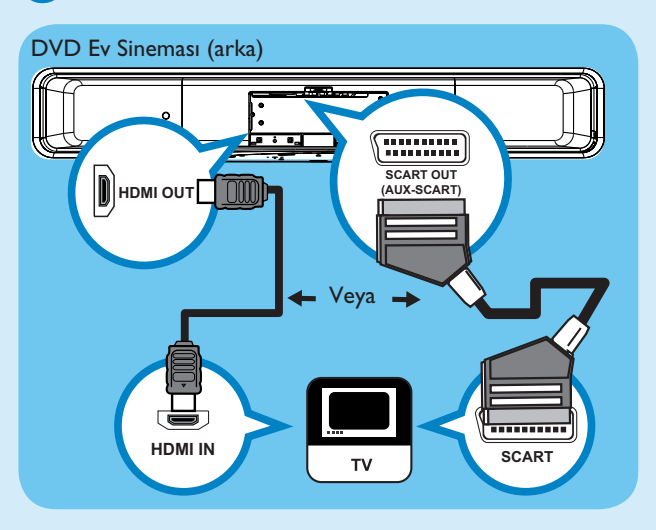

- Eğer TV'niz HDMI desteği sağlıyorsa, HDMI OUT(HDMI ÇIKIŞI) soketinden gelen HDMI kablosunu, TV'nizin HDMI IN (HDMI GİRİŞİ) soketine bağlayın. Veya
- SCART soketinden gelen scart kablosunu TV'nizin SCART IN (SCART GİRİŞİ) soketine bağlayın.

Not HDMI bağlançısı TV ile bu ünite arasındaki ses çıkışını desteklemediğinden, ayrı bir ses bağlantısı gerekir.

# D Bağlantı istasyonuna bağlantı

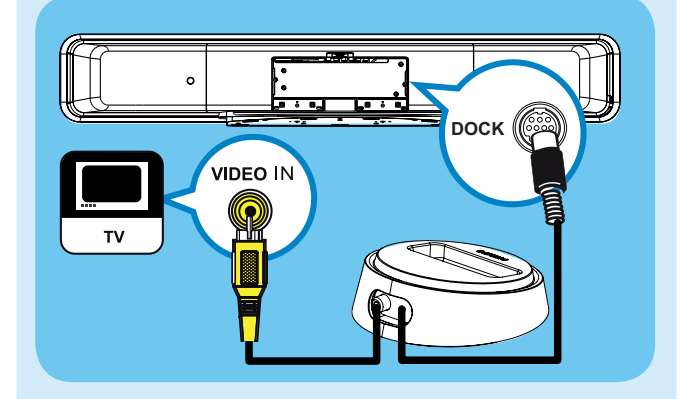

1 iPod bağlantı istasyonunu DOCK soketine bağlayın.

2 Kompozit video kablosunu TV'nizdeki VIDEO IN (VİDEO GİRİŞİ) soketine bağlayın.

**Not** Bağlantı istasyonunu iPod'unuz tam oturacak şekilde ayarlamak için, ünitenin altındaki düğmeyi gevşetmeniz gerekir. Ses çıkışını bu bağlantıdan almak için **DOCK** düğmesine basın.

# E TV'den ses çıkışı bağlanması (EasyLink kontrolü için)

DVD Ev Sineması ünitesinden gelen sesi duyabilmek için, TV AUDIO IN-AUXI (TV SES GİRİŞİ- AUXI) soketlerinden gelen ses kablosunu (birlikte verilmez) TV'nizdeki AUDIO OUT (SES ÇIKIŞI) soketlerine bağlayın.

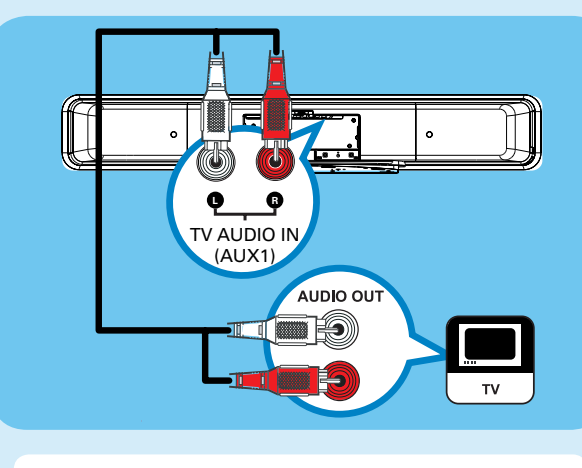

Not Ses çıkışını bu bağlantıdan almak için, AUX/DI / MP3 LINK görüntülenene kadar, gösterge panelindeki 'AUXI INPUT' düğmesine arka arkaya basın.

#### **(F)** Subwoofer'ı ve güç kablosunu bağlayın.

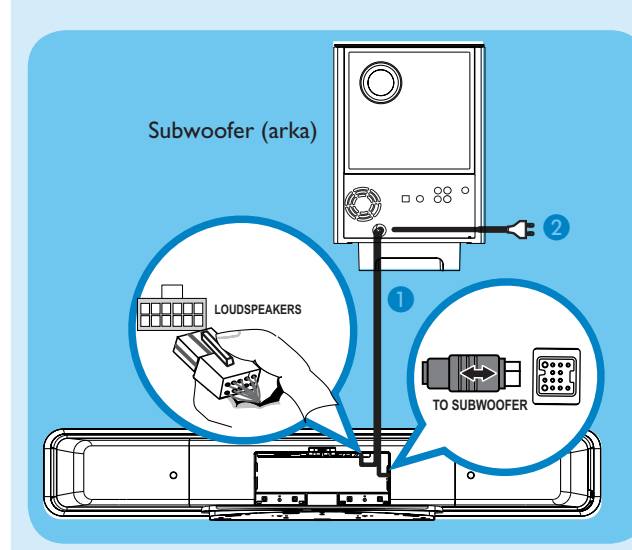

- 1 Subwoofer'ın üstündeki TO MAIN UNIT çıkışından gelen kabloları çözün, daha sonra gri uçlu kabloyu TO SUBWOOFER soketine, beyaz uçlu kabloyu DVD Ev Sineması ünitesindeki LOUDSPEAKERS soketine bağlayın.
- 2 Subwoofer'dan gelen güç kablosunu AC prizine takın.

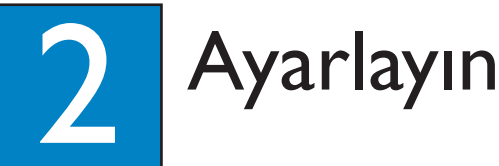

#### İzleme kanalının bulunması A

1 DVD EV Sineması ünitesini açmak için 🕛 tuşuna basın.

2 TV'yi açın. TV uzaktan kumandasını kullanarak doğru izleme kanalını seçin.

Not Doğru izleme kanalını araştırmak için, Video In (video girişi) kanalını görene kadar TV uzaktan kumandası üzerindeki Channel Down (kanal aşağı) düğmesine (veya AV, SELECT, Đ düğmesine) basın.

# **B** Ambisound kurulumunun baslatılması

DVD Home Theatre ünitesini (SoundBar) ilk açışınızda, TV'deki talimatları izleyerek kurulumu tamamlayın.

| OSD Language                                                                                                    |        |  |  |  |
|----------------------------------------------------------------------------------------------------|--------|--|--|--|
| Please choose your language:<br>• English<br>• Dansk<br>• Deutsch<br>• Español<br>• Français<br>• Italiano<br>• |        |  |  |  |
| Stop: Exit Change                                                                                               | Select |  |  |  |

- Ekran dilini seçin ve ► tuşuna basın.
- 2 [Hoş geldiniz] mesajı gösterilir, devam etmek için 🕨 tusuna basın.
- (3) [Yönlendirme] mesajı gösterilir, devam etmek için tuşuna basın.

4 Odanızın ortamına ve düzenine göre önceden tanımlanmış en uygun ayarı seçin, onaylamak ve bir sonraki kurulum ekranına geçmek için 🕨 tuşuna basın.

#### [ Oda Akustiği ]

Odanızı çevreleyen duvarların tipini seçin. Varsayılan ayar [Hard (concrete, wood)] (Sert, (beton, ahşap)) olarak belirlenmiştir.

#### [ Oda Yerleşimi ]

SoundBar sistemini odada yerleştireceğiniz konumu belirleyin. Varsayılan ayar [Middle of room] (Odanın ortası) olarak belirlenmiştir.

[ Yükseklik ] SoundBar sisteminin yerleştirildiği yüksekliği seçin.

#### [ Dinleme Konumu ]

Dinleme konumu ve SoundBar sistemi arasındaki mesafeyi seçin. Varsayılan ayar 2~3 metre arasındadır.

5 [Tamamla] ekranı gösterildiğinde, çıkmak için ▶ tuşuna basın.

Not Diğer ayarlama seçenekleri için birlikte verilen kullanım kılavuzuna başvurun.